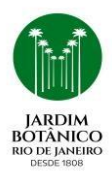

Instituto de Pesquisas Jardim Botânico do Rio de Janeiro Escola Nacional de Botânica Tropical Programa de Pós-Graduação Profissional Biodiversidade em Unidades de Conservação

## Orientações para matrículas e inscrições em disciplinas - turma 2025

O Programa de Pós-Graduação Profissional Biodiversidade em Unidades de Conservação da Escola Nacional de Botânica Tropical/Jardim Botânico do Rio de Janeiro parabeniza a toda sua comunidade e dá boas vindas aos novos discentes da turma 2025. Abaixo vocês encontrarão todas as orientações para a realização de matrícula e inscrição nas disciplinas.

## Período de matrícula: 24 - 28 de fevereiro de 2025

Local: será realizada remotamente através do envio de **e-mail** pelos candidatos para a secretaria, conforme descrito abaixo.

## Procedimentos e orientações

Passo 1: Formulário de matrícula e Carta de aceite do orientador

- Preencher o formulário de matrícula no link: <u>https://w2.solucaoatrio.net.br/somos/jbrj-mpenbt/index.php/pt/downloads/finish/41-form</u> <u>ularios/92-formulario-de-matricula</u>
- Enviar para o email da secretaria <u>mp\_enbt@jbrj.gov.br</u>, assunto = <u>Formulário de matrícula</u>, o formulário de matrícula e a carta de aceite do orientador assinada via gov.br (caso não tenha mudado de orientador, pode apresentar a mesma carta anexado no momento da inscrição);

**Obs.:** O acesso ao Sistema Atrio, plataforma onde o aluno fará a inscrição nas disciplinas, será liberado após o recebimento do formulário preenchido e carta de aceite. Este processo é feito pela secretaria e pode levar algum tempo. Portanto, a secretaria informará a liberação do acesso pelo email que foi cadastrado no processo seletivo.

Passo 2: Inscrição em disciplinas na plataforma Atrio:

- Após o recebimento do email enviado pela secretaria, os alunos poderão acessar o sistema Atrio através do link: <u>https://w2.solucaoatrio.net.br/somos/jbrj-mpenbt/index.php/pt/;</u>
- Clicar em login e sendo aluno novo e/ou não lembrar da senha, clicar em "primeira vez?
  Esqueceu a senha?";
- Depois de conseguir acesso ao sistema Atrio, clique em Corpo Social > Acompanhamento Discente. Faça a busca pelo seu nome.
- Ao clicar em seu nome, sua página abrirá, no inferior do menu vertical da esquerda encontrará Inscrição em Disciplinas, clicar em por grade horária e seguir o fluxo abaixo.

Atenção: as disciplinas EB130 (mestrado) e EB131 (doutorado) são obrigatórias aos alunos novos;

Fluxo de inscrição por "Grade Horária":

- Apresentado a "Grade Horária do Período" habilitado para receber inscrições.
- Selecione as Disciplinas: Turmas desejadas e na lista apresentada acione o botão "INSCREVER"
- Os itens selecionados serão apresentados no quadro "Grade Horária do Aluno".

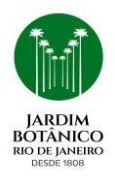

Instituto de Pesquisas Jardim Botânico do Rio de Janeiro Escola Nacional de Botânica Tropical

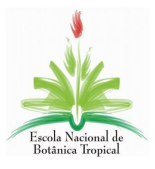

Programa de Pós-Graduação Profissional Biodiversidade em Unidades de Conservação

Passo 3: Entrega de documentos presencialmente (alunos novos)

- Os documentos abaixo deverão ser entregues na secretaria, **no primeiro dia (17/03) das disciplinas obrigatórias** (EB130 - mestrado e EB131 - doutorado)
- Cópia autenticada (ou contra apresentação do original) do Diploma de graduação ou declaração fornecida pela IES da conclusão do curso de graduação ou da provável conclusão até fevereiro de 2025.
- Cópia autenticada (ou contra apresentação do original) do Histórico escolar do curso de graduação;
- Cópia autenticada (ou contra apresentação do original) da Carteira de identidade, título de eleitor e CPF. No caso de candidato estrangeiro, cópias das páginas de identificação do passaporte;

**Obs.:** No caso da contra apresentação do original, entregar também cópia simples.

Passo 4: Carteira de estudante, e-mail institucional e conta para acesso a periódicos (LDAP)

Enviar para o email da secretaria mp\_enbt@jbrj.gov.br, com assunto = carteira, e-mail institucional e LDAP.

- Se desejar Carteira de estudante: responder sim e enviar foto digitalizada atual tipo 3x4
- Se desejar email institucional: responder sim
- Se desejar LDAP: responder sim

Obs: as informações utilizadas para a carteira de estudante, e-mail institucional e conta LDAP serão as mesmas cadastradas no processo de inscrição.